#### Introduire le rouleau de papier

Appuyer sur la touche de déverrouillage, le tiroir de l'imprimante s'ouvre.

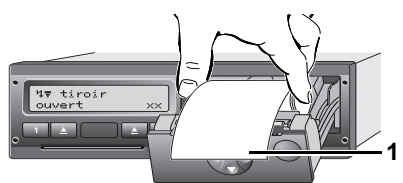

- Introduire le rouleau de papier.
- Veillez à ce que le rouleau de papier ne soit pas coincé dans le tiroir de l'imprimante et que le bout de la bande de papier (1) dépasse le bord du tiroir de l'imprimante!
- ► Fermer le tiroir de l'imprimante par le **milieu**. Une impression interrompue se poursuivra automatiquement après l'introduction du papier (<1 heure).
- Détacher l'impression du rouleau de papier en tirant la bande vers le haut ou vers le bas pour la déchirer sur l'arête de coupure du papier.

#### Messages

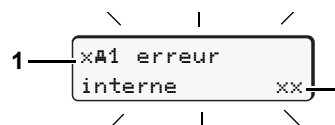

- (1) Pictogramme et texte en clair du message
- ! = événement, exemple [!o∎ conduite sans carte]
- x = erreur, exemple [x1 erreur capteur]
- 4 = Alerte de temps de conduite [401 repos!]
- Remarque, exemple [4 To manque papier]

#### (2) Code de mémoire

Pour d'autres messages et mesures, voir Instructions de service.

# Valider le message :

► Appuyer 2 x sur la touche 
, le message s'éteint.

# Temps du (des) carte(s) conducteur

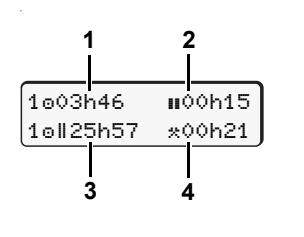

- Temps de conduite "@" depuis d'un temps de pause valable.
   Temps de pause valable "II", conformément au règlement (CE) N° 561/2006.
   Temps de conduite de la semaine double "@II".
- (4) Durée de l'activité réglée.

# Ouvrir le menu

#### Possible uniquement quand le véhicule est a l'arrêt!

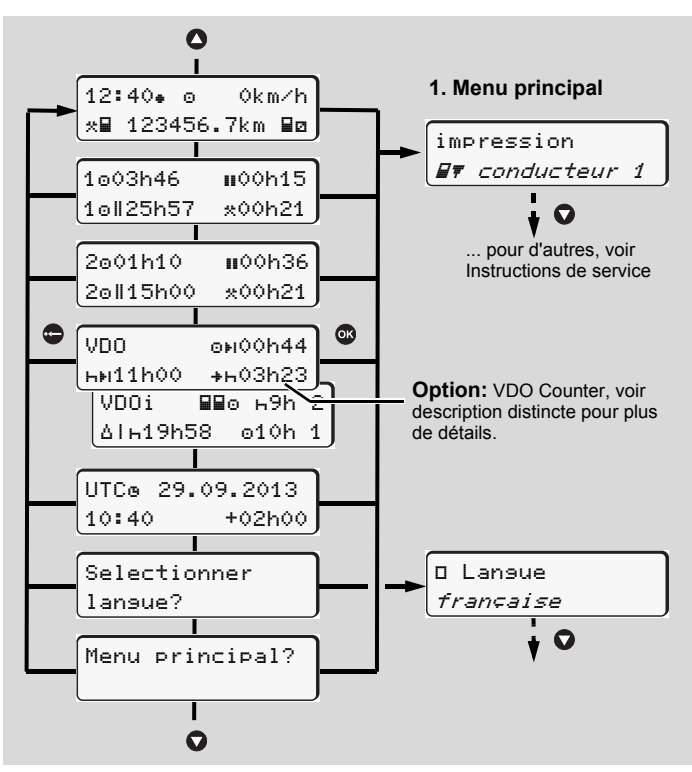

- ► À l'aide des touches <a></a> / <a></a>, sélectionner l'affichage souhaité.
- ► Sélectionner les fonctions mentionnées pas à pas à l'aide de ♥/♥.

#### Impression des valeurs de journée :

▶ [impression ■▼ conducteur 1]...[24h■▼ journée]... [25.10.2013]...
(A partia de la surprise 2.0) liser since a la surprise 2.0)

(**à partir de la version 2.0**) [imprimer en heure UTC oui/non]

#### Saisir "Hors champ" début / fin :

▶ [entrée Ay véhicule]...[OUT+ début] ou [+OUT fin]

#### Saisie du début ferry / train :

- ▶ [entrée A⊻ véhicule] ...[& ferry/train]
- Régler l'activité momentanée.

#### Régler l'heure locale :

- ▶ [entrée A⊻ véhicule]...[•© heure locale]...
- Régler l'heure locale par périodes de ± 30 minutes.

# Instructions abrégées

# DTCO 1381 – Version 1.4x – 2.0

A2C81440200 / 40525944 OPM 000 AA BA00.1381.20 501 103

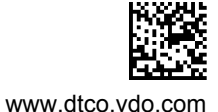

#### Commandes 6 а 12:50. ⊙ 0km∕h 100436.8km ь (1) Touches conducteur 1 (5) Touche de déverrouillage T = Touche d'activités (6) Touches de menu **=** Touche d'éjection $\mathbf{O} / \mathbf{O} =$ Sélectionner fonction / sélection (2) Lecteur de cartes 1 Section - Section - Section (3) Touches conducteur 2 = Quitter, interrompre le menu 2 = Touche d'activités (a) " 🐵 " = Repère pour variante ADR **=** Touche d'éjection (4) Lecteur de cartes 2

# Affichages standards pendant la conduite

 Appuyer sur une touche de menu quelconque, passage à l'affichage souhaité.

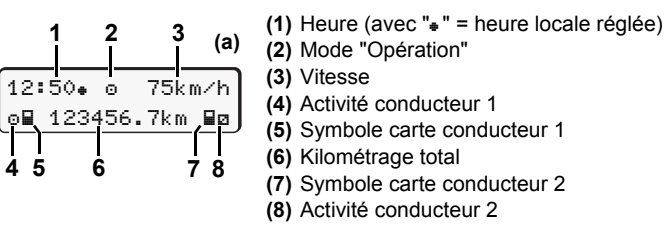

2 (b)

100h15

1001h21

2ø02h05

3

- (1) Temps de conduite "a" du conducteur 1 depuis d'un temps de pause valable.
- (2) Temps de pause valable "∎", conformément au règlement (CE) N° 561/2006.
- (3) Temps du conducteur 2; temps de permanence "¤".

Pour la **version 1.4 :** Retour automatique à l'affichage standard **(a)**. Un autre affichage standard est possible avec l'option "VDO Counter"; voir description distincte pour plus de détails.

Ces instructions abrégées ne remplacent pas les instructions de service détaillées pour le DTCO 1381 conformément au Règlement CE (CEE) 3821/85 annexe IB !

#### Introduire la carte de conducteur / saisies manuelles

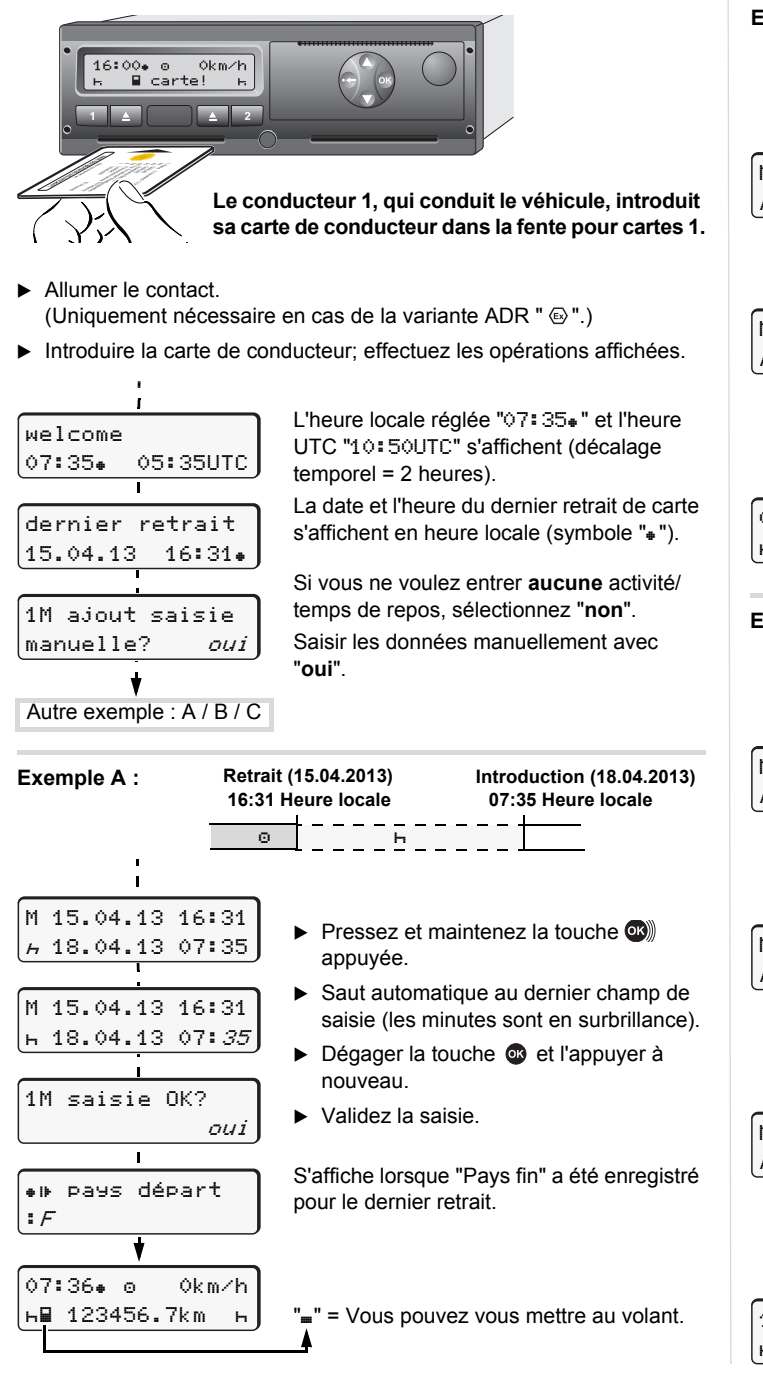

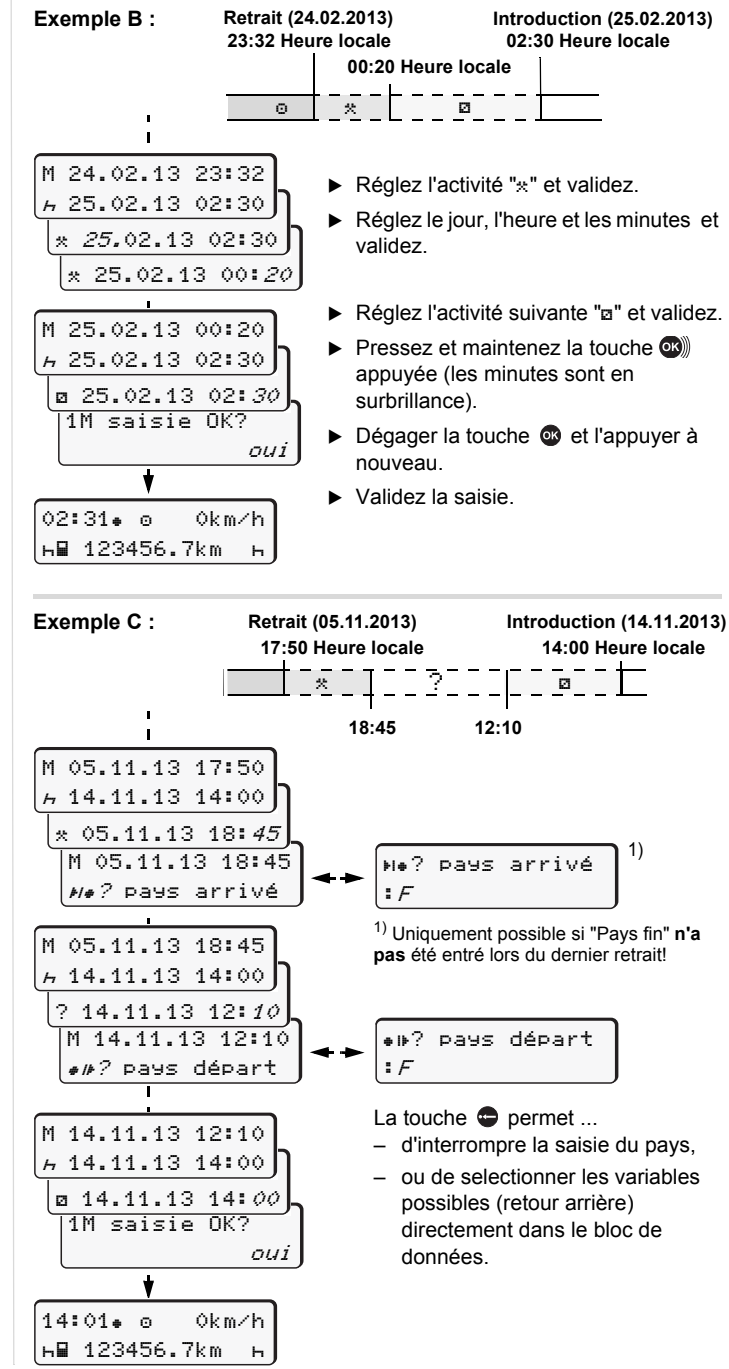

# Retirer la carte de conducteur

- Allumer le contact. (Uniquement nécessaire en cas de la variante ADR " Implimient en cas de la variante ADR " Implimient e
- Appuyez sur la touche d'éjection appropriée
- Effectuez les opérations affichées.

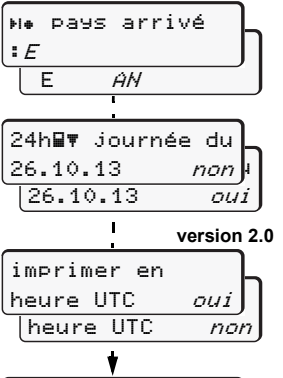

0km∕h

- Sélectionner le pays, valider.
   Le cas échéant, sélectionner la région, valider
- La touche e permet d'interrompre la saisie du pays si vous, par exemple, voulez continuer votre quart.
- Si vous voulez imprimer les données, sélectionnez "oui" et validez.
- Validez "oui" si vous souhaitez une impression en heure UTC requis par la loi. Avec "non", vous obtenez une impression en "heure locale".

La carte conducteur est éjectée.

# Régler les activités

ь 123456.7km

15:05. 0

父.

- = Temps de conduite (automatique pendant la conduite)
  - Tous les autres temps de travail (automatique en cas d'arrêt du véhicule, pour conducteur 1)
- Temps de permanence : attentes, second conducteur, sommeil en cabine pendant la conduite (automatique pendant la conduite ou en cas d'arrêt du véhicule, pour conducteur 2)
- н = Pauses et temps de repos
- ► Conducteur 1 : Appuyer sur la touche jusqu'à ce que l'activité volue (⊢ ☑ \*) s'affiche à l'écran.
- Conducteur 2: Appuyer sur la touche 2.
- En fin de quart ou au moment d'une pause, réglez absolument l'activité sur "h"!

#### Réglage automatique après avoir mis/coupé le contact (option) :

|                 | C  |
|-----------------|----|
| 18:01• ⊙+ Okm⁄h | l' |
| н∎ 123456.7km н | р  |
|                 | 'n |

Cela est signalé par le clignotement de l' (des) activité(s) à l'affichage standard (a) pendant env. 5 secondes. L'affichage précédent réapparaît ensuite.

Si nécessaire, modifier les activités conformément!

Le symbole "+" après l'allumage coupé signifie : La fonction IMS (signal de déplacement indépendant) existe.

Ces instructions abrégées ne remplacent pas les instructions de service détaillées pour le DTCO 1381 conformément au Règlement CE (CEE) 3821/85 annexe IB !